## Welcome to UT Share

## To access UT Share, proceed to the following web page: <u>https://uta.edu/utshare</u>

**Note:** You can log into UT Share by using the link from the UTA "Faculty and Staff" Resources page (<u>https://resources.uta.edu/</u>)

Next, click **UT Share** and log in. Before logging in the first time, you will need to follow the on-screen instructions to authenticate your identity.

To login, select "The University of Texas at Arlington" from the list of institutions.

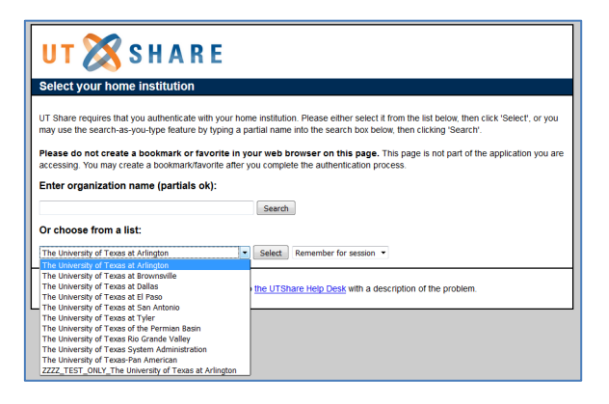

Log in with your current Employee UTA Net ID and Password:

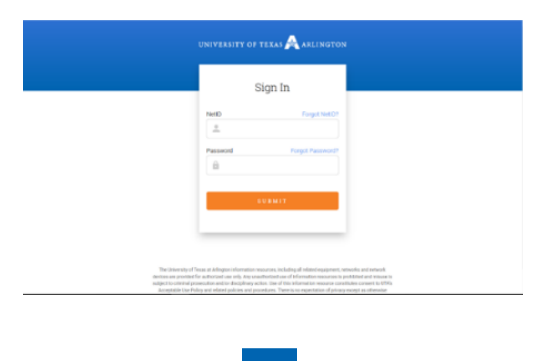

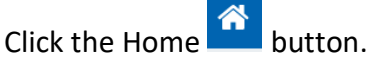

Then click the drop down at the top middle of the page. Scroll down and click Employee Self-Service.

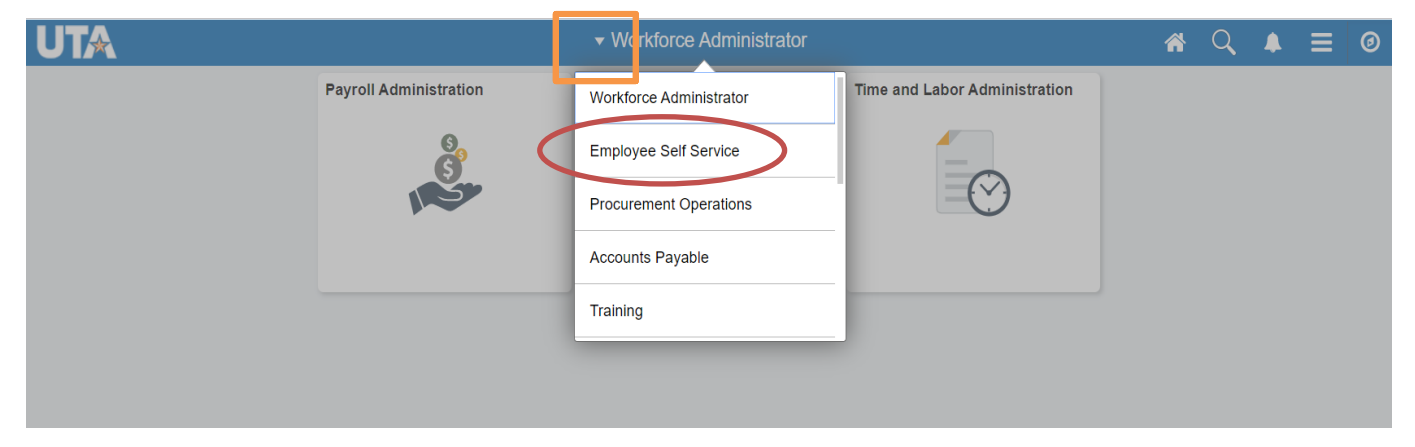

From here, you can access the Self-Service options on the Payroll and Compensation and Personal Details tiles.

| UTA |                                                                                                    | <del>▼</del> Employ      | ee Self Service     |                | <b>A</b> Q | 4 | = | 0 |
|-----|----------------------------------------------------------------------------------------------------|--------------------------|---------------------|----------------|------------|---|---|---|
|     | UTA Announcements   Travel Procedure Updates - Effective 8/1/2019   Kosima Ketcham.   New Employee Paperwork Sessions Spring 2020   Sara Barton. |                          | Financial Approvals | HRMS Approvals | 0          |   |   |   |
|     | My Reports                                                                                                    | Payroll and Compensation | Personal Details    | Talent Profile |            |   |   |   |
|     | Time and Attendance                                                                                                    | Benefits Summary         |                     |                |            |   |   |   |

After opening the tile, a menu opens (displayed below). Payroll and Compensation allows you to View Paycheck, enroll in Direct Deposit, Change W-4, View/Print W-2 and update Online W-2 Consent. Personal Details allows you to Change Address and view or change other Personal Details.

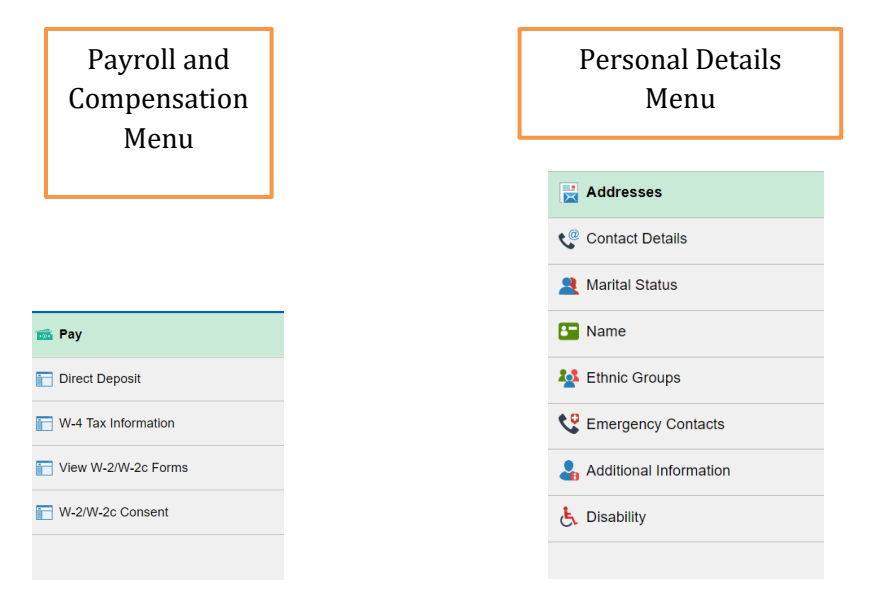

**NOTE:** The recommended browsers for UT Share are Mozilla Firefox and Google Chrome. Be sure to **Allow Pop-ups** to view PDF files. If you see a blank screen, clear cookies and cache, close browser and reopen.

If you are not able to access UT Share or need help with authentication, please contact the OIT Help Desk at 817-272-2208 or submit a <u>ServiceNow Self-Service</u> Ticket.